# Kom igang med Zoom

I denne manual får den en gennemgang af, hvordan du kommer godt igang med Zoom. Du skal, for at kunne bruge Zoom først downloade programmet eller app'en på din computer, telefon eller tablet.

Det er gratis at oprette en Zoom konto, og et krav, hvis du selv vil afholde møder via Zoom. Hvis du er inviteret som gæst, så behøver du ikke oprette en Zoom konto.

#### **Opret en Zoom Konto**

Gå til https://zoom.us og klik på SIGN UP, IT'S FREE.

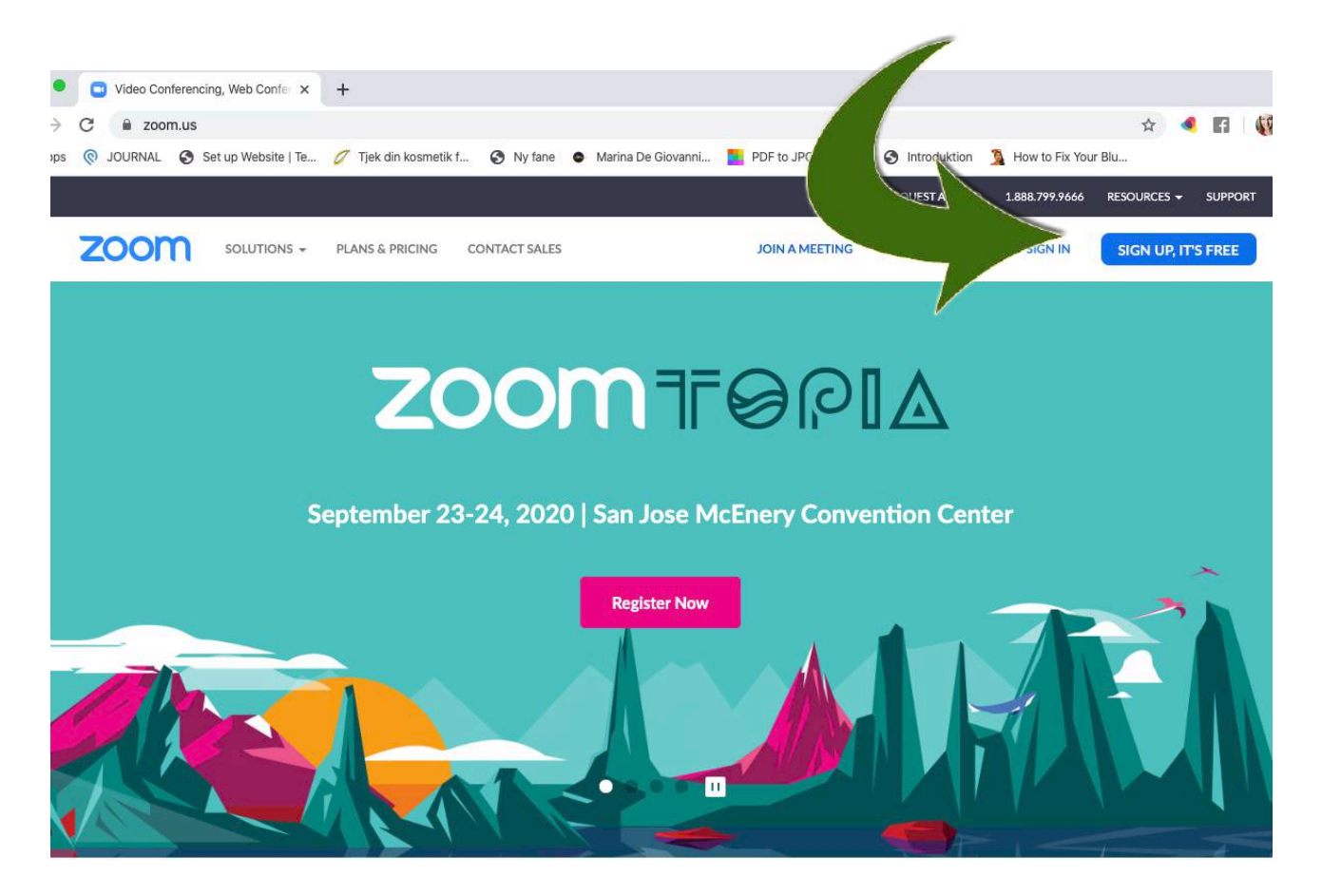

Iværksætteruddannelsen v/ Infolink Kurser Tlf.: 70 200 903 jr@iinfolinkkurser.dk Hovedkontor Marie Curies Allé 126 9220 Aalborg Øst

# Opret din bruger

Når du har klikket på **SIGN UP, IT'S FREE** knappen åbner Sign Up Free billedet, hvor du kan tilmelde dig med enten:

- din e-mail
- din Google konto (hvis du har én)
- · din Facebook profil (hvis du har én)

Indtast den e-mail adresse du gerne vil bruge og klik på **Sign Up** for at komme videre.

Eller klik på Sign in with Google eller Sign in with Facebook, hvis du hellere vil det. (fører dig til en login side for den du vælger.)

#### Bekræft tilmelding

Når du har udfyldt og klikket på **Sign Up** åbner et nyt pop-up billede. Klik **Confirm** for at komme videre.

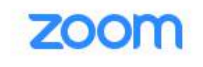

We'd like to help you get the most out of Zoom by sending you resources along the way. You can unsubscribe at any time.

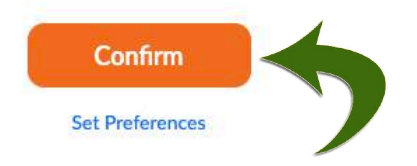

Your work email address

of Service apply

janni@infolinkkurser.dk

#### Sign Up Free

Zoom is protected by reCAPTCHA and the Privacy Policy and Terms

Iværksætteruddannelsen v/ Infolink Kurser Tlf.: 70 200 903 jr@iinfolinkkurser.dk Hovedkontor Marie Curies Allé 126 9220 Aalborg Øst

#### Aktiver din konto

Zoom sender dig en mail med et link, som du skal aktivere for at komme igang.

Gå ind i dit mailprogram og find mailen, der har et aktiveringslink. (Der kan gå et par minutter før den kommer)

Åben mailen og klik på Activate Accoun

| zoom                                                                                                    | Sign In |
|----------------------------------------------------------------------------------------------------|---------|
| Hello janni@infolinkkurser.dk,                                                                                  |         |
| Welcome to Zoom                                                                                                 |         |
| To activate your account please click the button below to verify your email address:           Activate Account |         |
| Or paste this link into your browser:                                                                           |         |
| https://zoom.us/activate?code=9H0ql00M3elyCRtCDvVNUDhcDzEYUIJQ1eYZ0KdK                                          | Wmg.B   |
| QgAAAFw05s_WwAnjQAXamFubmlAaW5mb2xpbmtrdXJzZXluZGsBAGQAABY4Nt                                                   | JIOVE   |
| JNRVFnZUZncDV1bDM1VFBRAAAAAAAAAAAAAA                                                                            |         |
| Questions? Please visit our Support Center.                                                                     |         |
| Happy Zooming!                                                                                                  |         |

#### Udfyld navn og password

Når du har klikket på Activate Account i mailen fra Zoom, kommer du ind i nedenstående velkomstbillede.

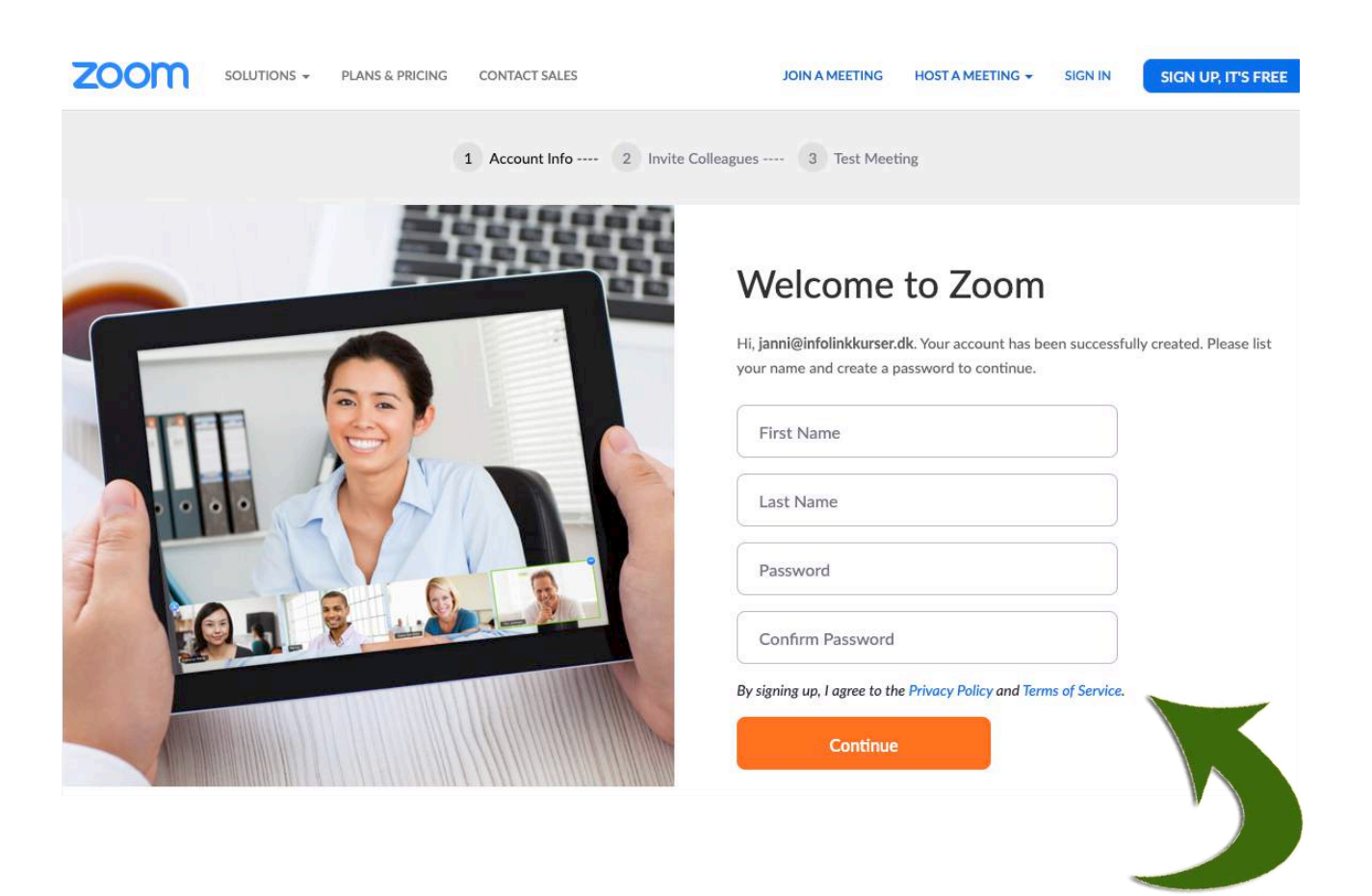

Iværksætteruddannelsen v/ Infolink Kurser Tlf.: 70 200 903 jr@iinfolinkkurser.dk Hovedkontor Marie Curies Allé 126 9220 Aalborg Øst

#### Udfyld navn og password (fortsat..)

Her skal du udfylde for- og efternavn og oprette et password, som består af:

- Mindst 8 karakterer
- · Mindst 1 bogstav
- Mindst 1 tal
- Både store og små bogstaver

#### Welcome to Zoom

| First Name       |  |
|------------------|--|
| Last Name        |  |
| Password         |  |
| Confirm Password |  |

Dit password må ikke:

- Bestå af kun tal eller bogstaver (f.eks.: 11111111 eller aaaaaaaa)
- · Indeholde på hinanden efterfølgende karakterer (f.eks. 12345678 eller abcdefgh)

Når du har gentaget dit valgte Password skal du klikke **Continue** for at fortsætte.

#### Inviter andre til at bruge Zoom

Når du har klikket på **Continue** kommer du videre til et skærmbillede, hvor du kan invitere andre til at bruge Zoom. Dette er ikke et krav, kun et tilbud.

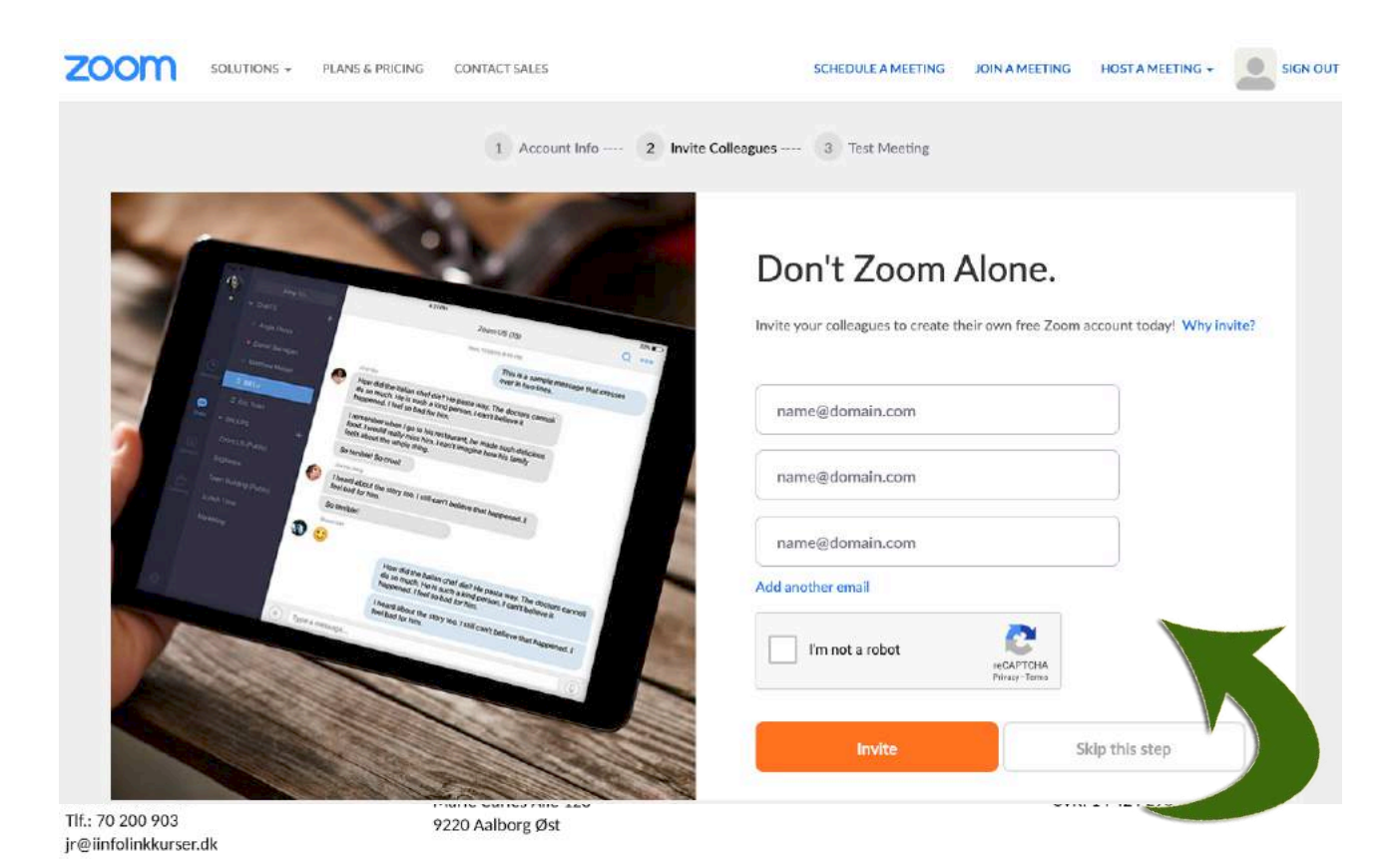

#### Inviter andre til at bruge Zoom (fortsat..)

Hvis du gerne vil invitere andre, så udfyld én mailadresse i hvert felt (klik **Add another email,** hvis du vil tilføje flere end 3), sæt et hak i **I'm not a robot** ved at klikke i feltet og klik **Invite**.

Alternativt kan du sætte et hak i **I'm not a robot** og klikke **Skip this step**, hvis du ikke ønsker at invitere andre til at bruge Zoom lige nu.

Hvis du springer over at invitere andre, så kan du gøre det senere i selve programmet/app'en.

#### Test Møde

Når du er færdig med at invitere andre ind i Zoom eller har valgt **Skip this step**, kommer du til den 3. og sidste del af processen: dit testmøde.

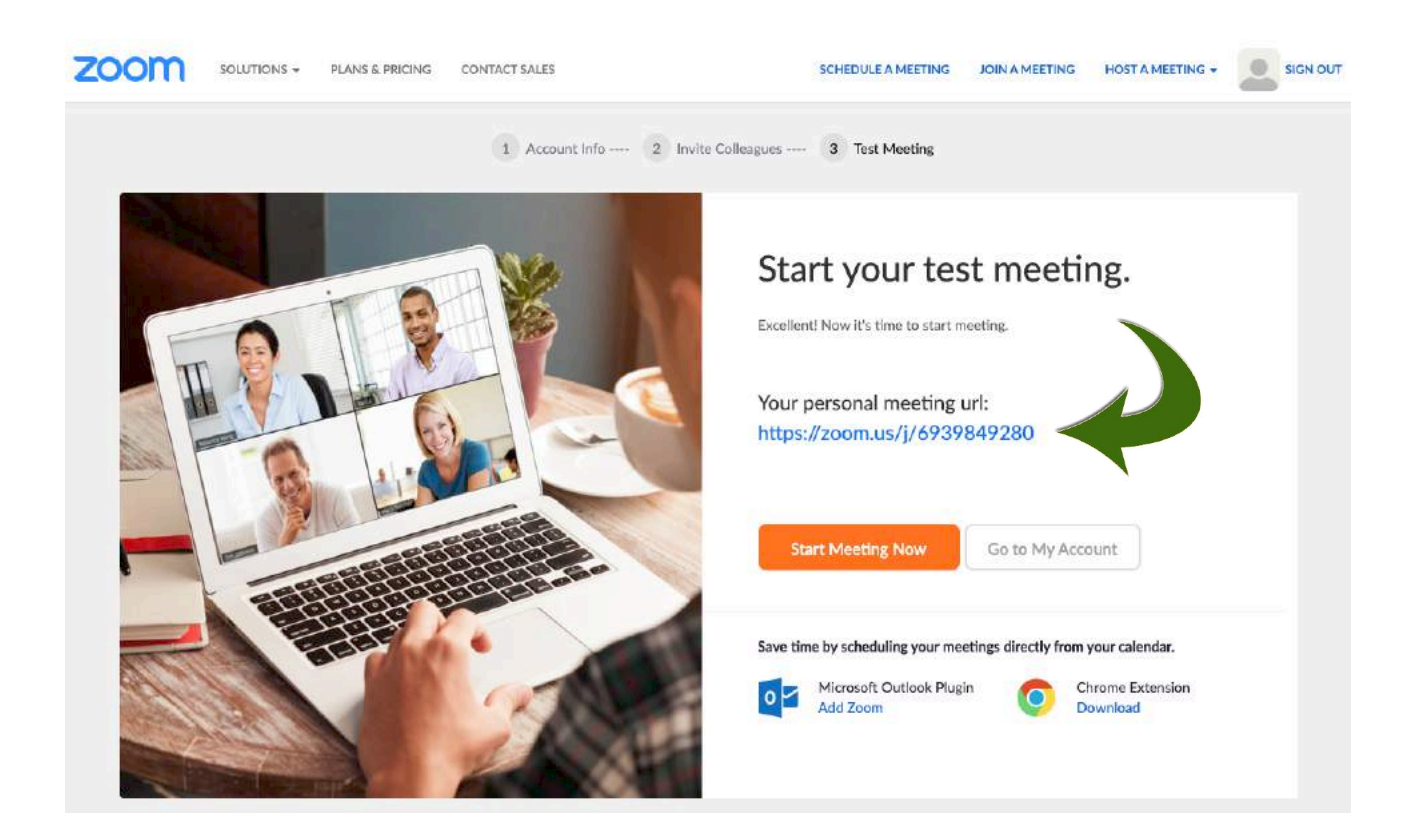

Du kan se dit personlige møde-link under **Your personal meeting url**: I dette tilfælde er det: <u>https://www.zoom.us/j/6939849280</u>

Iværksætteruddannelsen v/ Infolink Kurser Tlf.: 70 200 903 jr@iinfolinkkurser.dk Hovedkontor Marie Curies Allé 126 9220 Aalborg Øst

# Test Møde (fortsat..)

Den sidste del af dit personlige møde-link: 6939849280 er dit møde-id. Dette er unikt for dig.

Klik på knappen: **Start Meeting Now** for at åbne for Zoom programmet. Hvis du ikke allerede har det installeret, skal du vælge at hente Zoom.

Du kan også gå direkte til din nye Zoom konto ved at klikke på knappen: Go to My Account.

# Åbn Zoom

Når du har klikket **Start Meeting Now** åbner nedenstående billede. Klik på Åbn <u>zoom.us</u> hvis du allerede har installeret programmet.

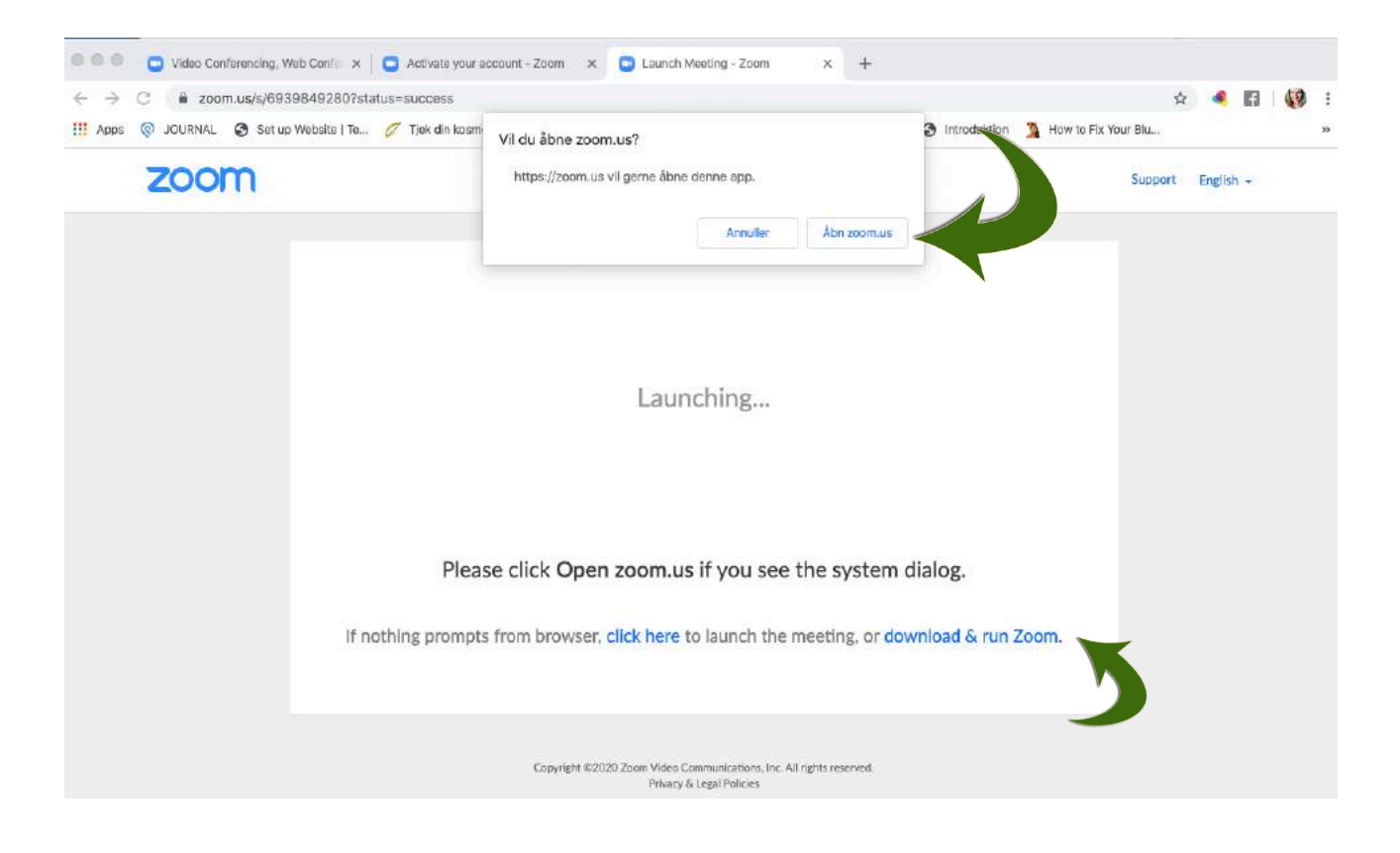

Hvis du endnu ikke har installeret programmet, så klik på download & run Zoom for at hente det.

Iværksætteruddannelsen v/ Infolink Kurser Tlf.: 70 200 903 jr@iinfolinkkurser.dk Hovedkontor Marie Curies Allé 126 9220 Aalborg Øst

# Åbn Zoom (fortsat..)

Hvis billedet **We're updating our terms and policies** åbner, så kan du enten vælge at gå ind og læse Zooms betingelser under enten: **Terms of Service** eller **Privacy Policy**.

Alternativt kan du fortsætte ved at klikke Continue.

#### Start et nyt møde

Når du er åbner Zoom (og er logget på) har du flere muligheder. Du kan enten: starte et nyt møde, deltage i et eksisterende møde, planlægge et møde eller vælge at dele din skærm.

#### Klik på New Meeting for at starte et nyt møde

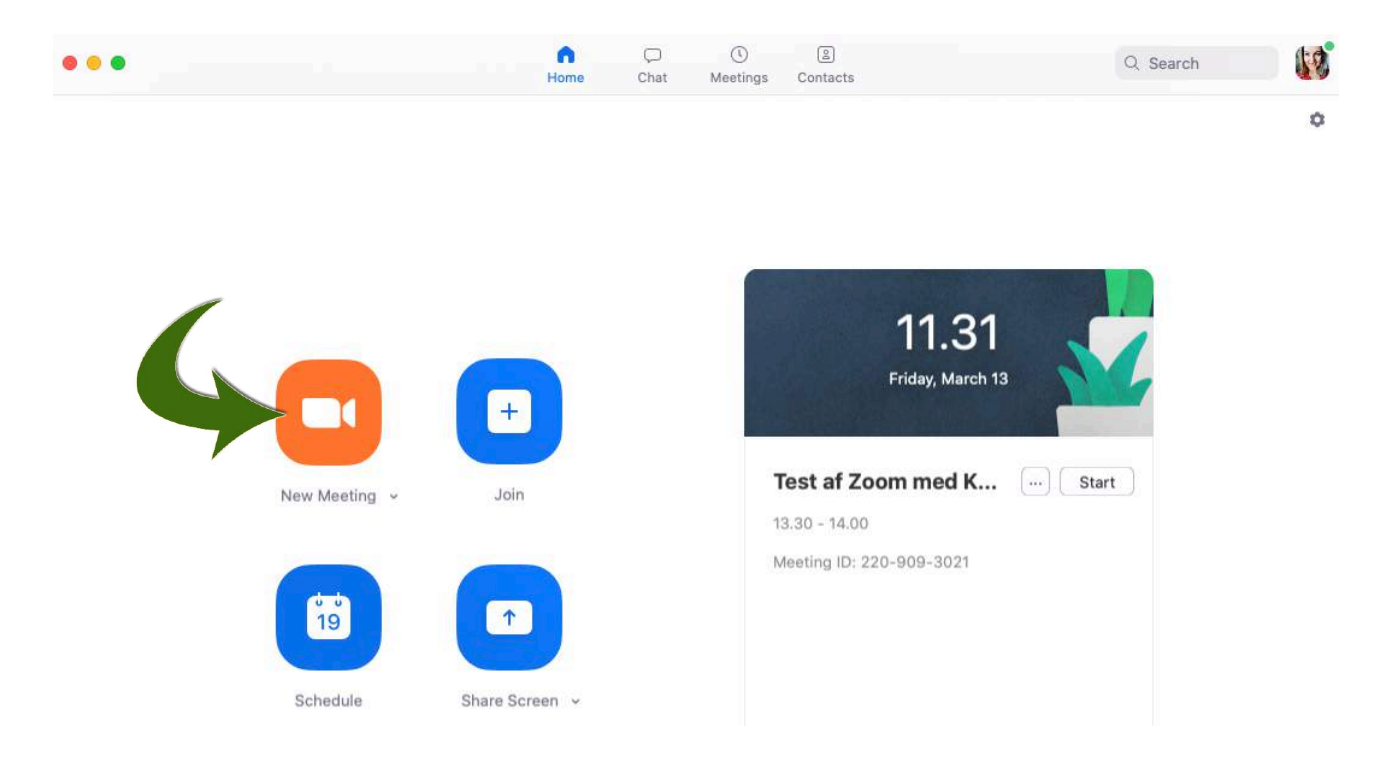

Iværksætteruddannelsen v/ Infolink Kurser Tlf.: 70 200 903 jr@iinfolinkkurser.dk Hovedkontor Marie Curies Allé 126 9220 Aalborg Øst We're updating our terms and policies

Zoom is updating its Terms of Service and Privacy Policy to provide you with more transparency into the data Zoom collects, how it's used, and the controls you have over your personal data. By continuing to use Zoom, you accept the updated Terms of Service

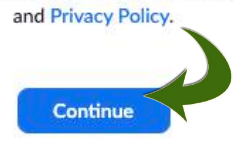

#### Deltag i et møde

Hvis du er inviteret til at deltage i et Zoom møde, så skal du bruge et link eller et møde-id for at kunne være med. Det er nemmest at komme på, hvis du åbner dit program/app først.

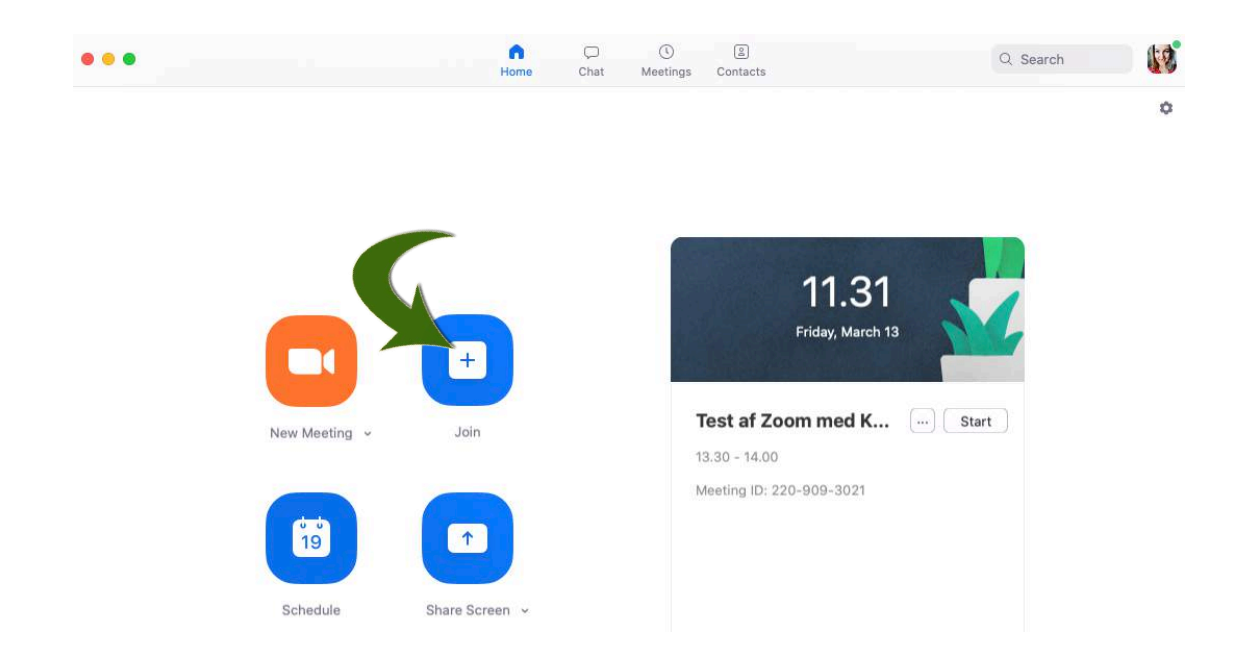

Klik på Join (her skal du bruge et mødeid - Meeting ID for at kunne deltage)

#### Indtast møde-id

Det åbner Join a Meeting vinduet, hvor du skal skrive møde-idét du har fået tilsendt.

Hvis du tidligere har deltaget i møder med samme mødeafholder, så kan du også vælge det fra listen ved at klikke på pilen yderst til højre i vinduet. Så kan du se listen over de sidste 10 møder du tidligere har deltaget i.

Klik Join for at deltage i mødet.

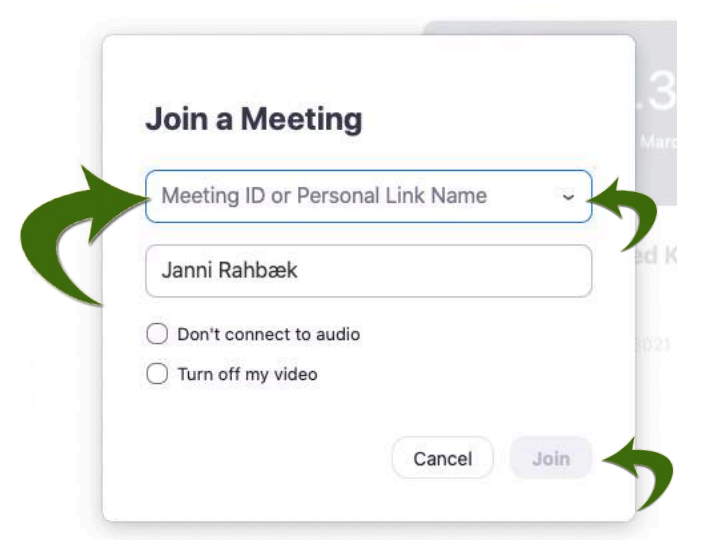

Iværksætteruddannelsen v/ Infolink Kurser Tlf.: 70 200 903 jr@iinfolinkkurser.dk Hovedkontor Marie Curies Allé 126 9220 Aalborg Øst

#### Planlæg et møde

Schedule a Meeting

Klik på Schedule for at planlægge et møde i Zoom.

Det åbner for **Schedule a Meeting** vinduet, hvor du kan ændre navn på mødet under Topic, og du kan vælge tidspunkt for, hvornår mødet starter og slutter.

Vær obs på at vælge rette tidszone, hvis du skal holde møde med nogen udenfor Danmark.

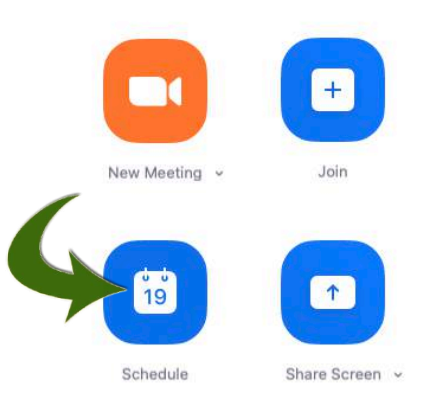

#### Topic Janni Rahbæk's Zoom Meeting Date 13/ 3/2020 ~ 12.00 13/ 3/2020 ~ ~ 12.30 Recurring meeting Time Zone: Copenhagen ~ Meeting ID ○ Generate Automatically Personal Meeting ID 220-909-3021 Password Require meeting password Video Host 🔾 On 🔾 Off Participants On Off Audio Telephone Computer Audio Telephone and Computer Audio O 3rd Party Audio Dial in from United States Edit Calendar o iCal O Google Calendar O Other Calendars Advanced Options ~ Schedule Cancel

Klik på Schedule for at planlægge mødet.

#### TIPS!

Tjek at **Personal Meeting ID** feltet er markeret, så tidligere deltagere ikke har svært ved at komme ind på dit møde.

Læg mærke til. om der er sat hak i **Password**. Hvis det er tilfældet, så skal du huske at informere mødedeltagere om kodeordet. Vi anbefaler at du undlader at bruge Password.

Under **Video** og **Audio** kan du vælge, om kamera og mikrofoner skal være tændte hos dig og deltagerne når mødet starter.

Iværksætteruddannelsen v/ Infolink Kurser Tlf.: 70 200 903 jr@iinfolinkkurser.dk Hovedkontor Marie Curies Allé 126 9220 Aalborg Øst

#### Se dine møder

Du kan se dine møder under **Meetings** i øverste menulinje, når du har programmet åbent. Her kan du se de møder du har planlagt. Du kan se detaljerne for hvert møde, ved at klikke en gang på dem.

|                                              | G ⊂ S S<br>Home Chat Meetings Contacts                                                  | Q Search                |
|----------------------------------------------|-----------------------------------------------------------------------------------------|-------------------------|
| C Upcoming Recorded (+)                      |                                                                                         |                         |
| 220-909-3021<br>My Personal Meeting ID (PMI) | Test af Zoom med Kenneth                                                                |                         |
|                                              | 13.30 - 14.00                                                                           |                         |
| Today                                        | Meeting ID: 220-909-3021                                                                |                         |
| Test af Zoom med Kenneth                     | Start 6 Copy Invitation 🖻 Edit 🗙 I                                                      | Delete Join from a Room |
| 13.30 - 14.00<br>Meeting ID: 220-909-3021    | Hide Meeting Invitation                                                                 |                         |
| Mon, Mar 16, 2020                            | Janni Rahbæk is inviting you to a scheduled Zoom meeting.                               |                         |
| lværksætteruddannelsen: Oplæg om             | Topic: Test af Zoom med Kenneth<br>Time: Mar 13, 2020 01:30 PM Copenhagen               |                         |
| 09.00 - 10.30<br>Meeting ID: 220-909-3021    | Join Zoom Meeting<br>https://zoom.us/j/2209093021                                       |                         |
|                                              | Meeting ID: 220 909 3021                                                                |                         |
| Recurring                                    | One tap mobile<br>+16699009128,,2209093021# US (San Jose)                               |                         |
| Janni Rahbæk's Zoom Meeting                  | +10400088656,,2209093021# US (New York)                                                 |                         |
| Meeting ID: 365-381-053                      | Dial by your location<br>+1 669 900 9128 US (San Jose)<br>+1 646 558 8656 US (New York) |                         |

Hvis du klikker **Copy Invitation**, kan du indsætte selve invitationsteksten du kan se. Vi anbefaler dig, at du blot sender selve linket under **Join Zoom Meeting**, da resten af informationen er irrelevante for dine deltagere, med mindre de bor i USA.

#### Inviter andre til at bruge Zoom

Du kan invitere andre til at bruge Zoom ved at klikke på **Contact** i øverste menulinje, når du har programmet åbent.

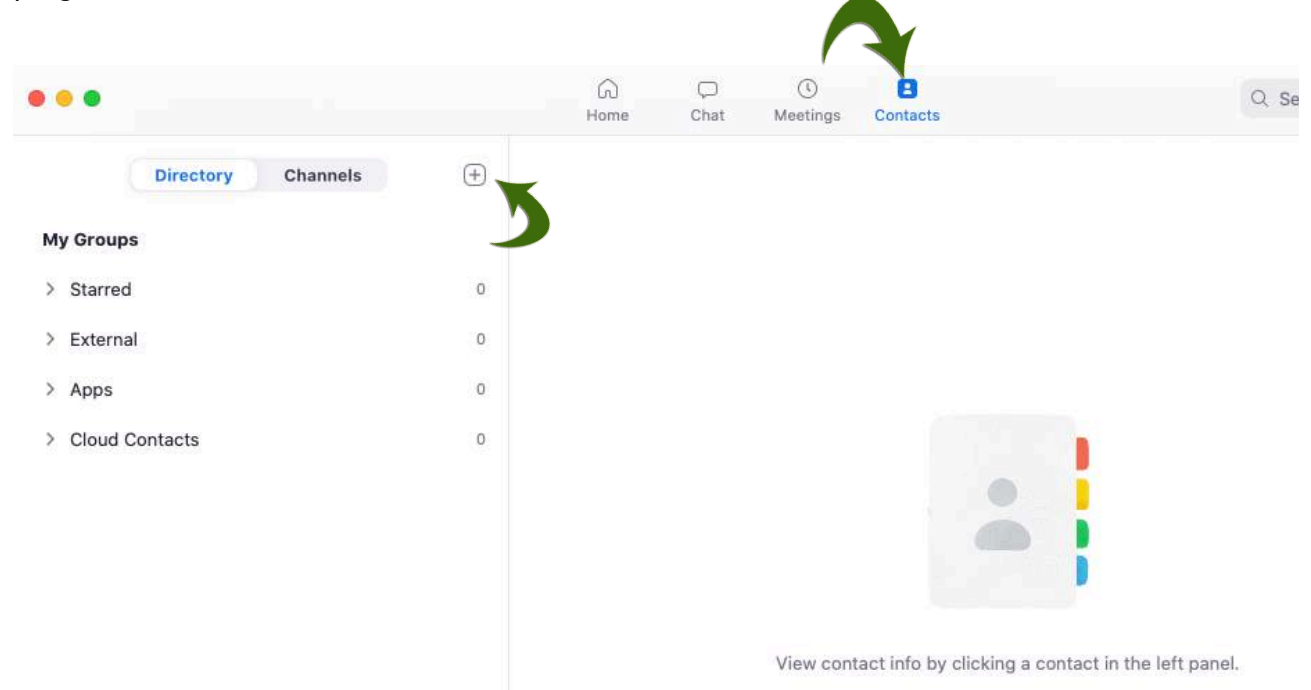

# Tilføj kontakter

Klik på + symbolet i venstre menubillede for at tilføje en af dine kontakter. Skriv deres e-mail adresse i feltet **Add a Contac**t og klik **Add**.

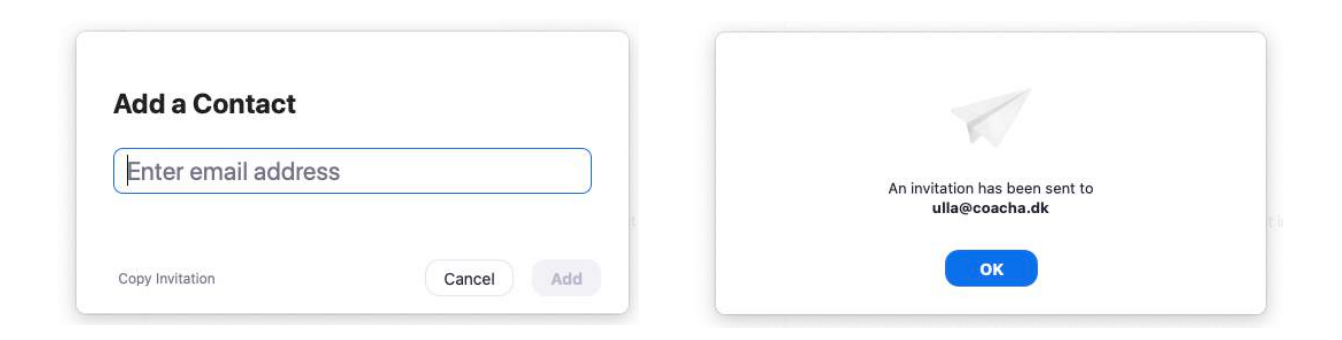

Du vil kunne se **An invitation has been sent to** nanv@domæne.xx billedet, når invitationen er afsendt.

Iværksætteruddannelsen v/ Infolink Kurser Tlf.: 70 200 903 jr@iinfolinkkurser.dk Hovedkontor Marie Curies Allé 126 9220 Aalborg Øst

#### Selve mødet

Når du har startet dit møde, så har du flere muligheder, som du kan se her. Når du er alene på mødet, så vil du fylde hele billedet, men så snart der kommer flere deltagere på, så vil du kunne se dem på din skærm også.

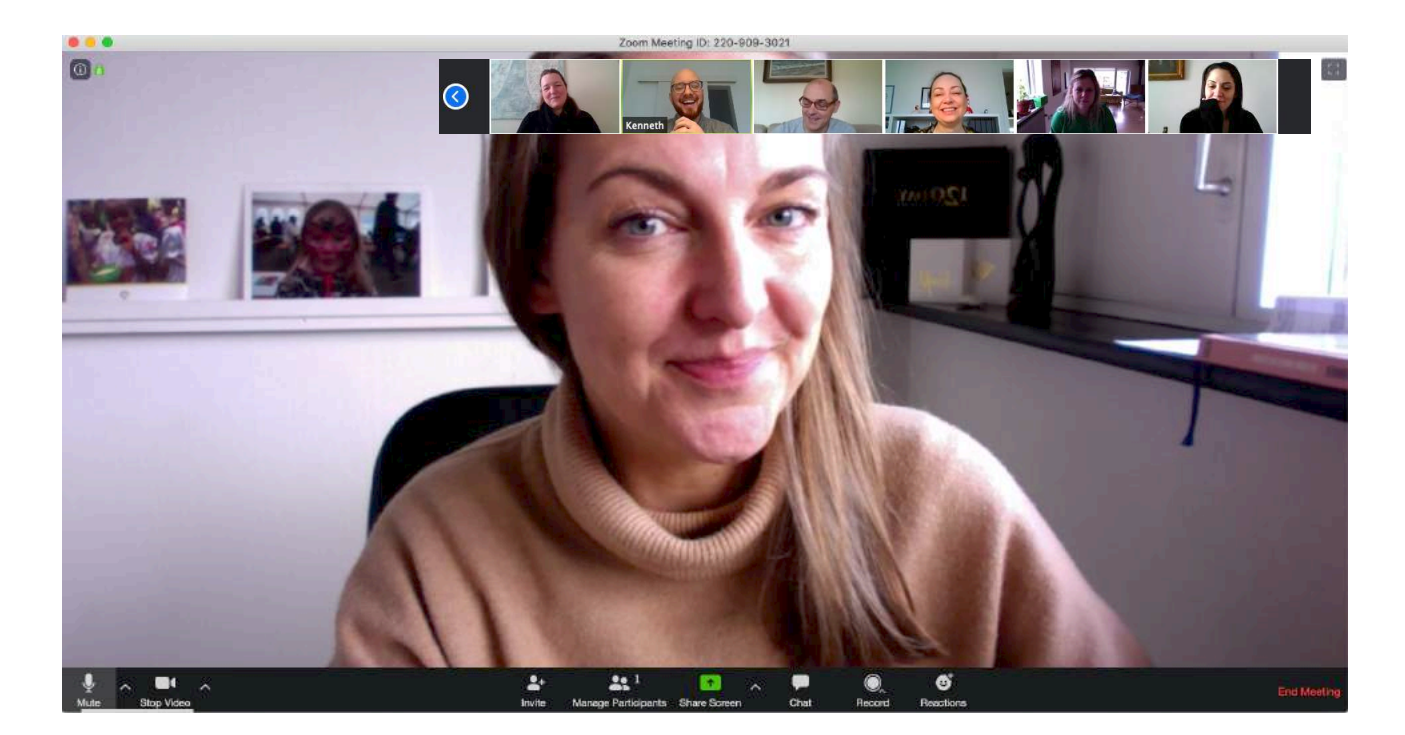

#### Funktioner

Du har følgende muligheder som mødeleder (fra venstre mod højre i menuen nederst på billedet):

| Mute                | Tænde og slukke for din egen mikrofon                                |
|---------------------|----------------------------------------------------------------------|
| Video               | Tænde og slukke for dit eget kamera                                  |
| Invite              | Invitere andre med til mødet                                         |
| Manage Participants | Viser dig dine deltagere på en liste                                 |
| Share Screen        | Del din skærm med deltagerne                                         |
| Chat                | Åbner chat funktionen, hvor du kan skrive til alle, eller enkelte    |
| Record              | Optag mødet (du vil derefter se en rød lampe i øverste højre hjørne) |
| Reactions           | Du kan vælge mellem en klappe eller tommelfinger op emoji            |
| End Meeting         | Stopper mødet helt for alle (du bliver bedt om at bekræfte)          |

Tip: Brug lidt tid på at lege med de forskellige funktioner med én anden, før du inviterer mange.

Iværksætteruddannelsen v/ Infolink Kurser Tlf.: 70 200 903 jr@iinfolinkkurser.dk Hovedkontor Marie Curies Allé 126 9220 Aalborg Øst

#### **Dine deltagere**

Du vil kunne se deltagerne på din skærm, og den der taler er markeret med en grøn/gul ramme. Er du mødeleder, så vil du kunne tænde (unmute) og slukke for deres mikrofoner (mute) og for deres kamera. Det gør du ved at holde din mus hen over deres billede og klikke på den mulighed du har brug for.

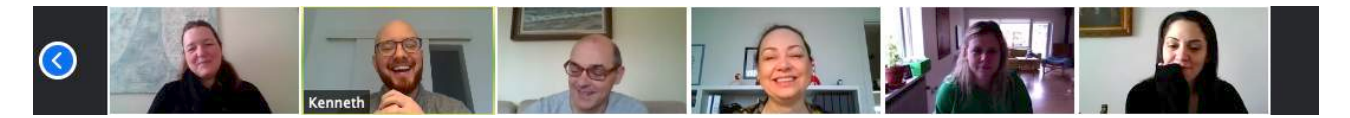

Du kan ikke tænde for deres kamera igen, men du vil kunne sende en anmodning til dem om, at de skal tænde. Først når de accepterer din anmodning, tændes deres kamera.

Deltagerne kan også dele deres skærm. Dog anbefaler vi, at I kun deler én skærm ad gangen, da det ellers vil kræve at man har flere skærme. Derfor skal du slukke for skærmdeling på din skærm, hvis du allerede deler din skærm, før én af de andre deltagere kan dele deres skærm.

#### **Problemer med lyd**

Hvis du oplever udfordringer med, at dine deltagere ikke kan høre dig, så tjek, at du ikke har slukket for din mikrofon. (så vil der være en rød streg over).

Klikker du på pilen ved siden af mikrofonen vil du også kunne se, hvilken mikrofon er i brug. Built-In er den mikrofon, der er i din computer eller telefon/tablet.

Hvis du bruger headset eller har en eksterne mikrofon sat til, så skal du vælge den på oversigten.

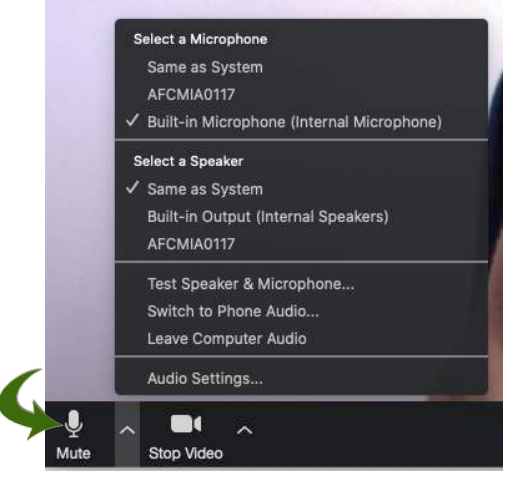

Iværksætteruddannelsen v/ Infolink Kurser Tlf.: 70 200 903 jr@iinfolinkkurser.dk

Hovedkontor Marie Curies Allé 126 9220 Aalborg Øst

#### Din profil

Når du er logget på <u>zoom.us</u> kan du, når du er logget ind, finde dine personlige oplysninger ved at klikke på "avataren/dit profilbillede i øverste højre hjørne.

|                                                              |                                                                      |                                                               |                                                                                                    | REQUEST A DEMO                                                        | 1.888.799.9666 RES      | CES - SUP              | PORT |
|--------------------------------------------------------------|----------------------------------------------------------------------|---------------------------------------------------------------|----------------------------------------------------------------------------------------------------|-----------------------------------------------------------------------|-------------------------|------------------------|------|
| <b>zoom</b> ∞                                                | LUTIONS ¥ PLANS & PRICIN                                             | G CONTACT SALES                                               | SCHEDULE A MEETING                                                                                  | JOIN A MEETING                                                        | HOST A MEETING          | SIGN                   | OUT  |
| mportant Notice: Due to<br>using our computer audio          | ncreased demand, dial-in by pl<br>capabilities. If you require dial- | none audio conferencing capa<br>in by phone audio conferencia | ibilities may be temporarily removed from your free Basic and please see our other package options. | account. During this                                                  | s time, we strongly rec | ommend                 | ×    |
| PERSONAL<br>Profile<br>Meetings                              |                                                                      |                                                               | Janni Rahbæk                                                                                        |                                                                       |                         | Edit                   |      |
| Recordings                                                   |                                                                      | Change<br>Personal Meeting ID                                 | 693- <del>9</del> 84-9280                                                                           |                                                                       |                         | Edit                   |      |
| DMIN                                                         |                                                                      |                                                               | https://zoom.us/j/6939849280 × Use this ID for instant meetings                                     |                                                                       |                         |                        |      |
| <ul> <li>User Management</li> <li>Room Management</li> </ul> |                                                                      | Sign-In Email                                                 | janni@infolinkkurser.dk<br>Linked accounts: 🔄                                                       |                                                                       |                         | Edit                   |      |
| <ul> <li>Account Management</li> <li>Advanced</li> </ul>     |                                                                      | User Type                                                     | Basic Ø Upgrade                                                                                     | Uplevel Your Meetings with Zoor<br>Your Zoom Basic plan has a 40-minu |                         | Veetings with Zoom Pro |      |
|                                                              |                                                                      | Capacity                                                      | Meeting 100 @                                                                                       | participants. Upgrade now to enjoy unlimit<br>group meeting minutes.  |                         |                        | ad   |
| Attend Live Training                                         |                                                                      | Language                                                      | English                                                                                             | Upgra                                                                 | de Now                  |                        | -    |
| Video Tutorials                                              |                                                                      | Date and Time                                                 | Time Zone (GMT+1:00) Copenhagen                                                                     |                                                                       |                         | () Hel                 | p    |

Her kan du ændre dine personlige oplysninger, samt udfylde detaljer omkring din profil. Får de behov for at opgradere din bruger fra Basic til f.eks. Pro, hvor du betaler for brugen, så kan du gøre det under **User Type**.

Under **Meetings** i menuen i venstre side, vil du bl.a. kunne finde planlagte og tidligere afholdte møder, samt planlægge et nyt møde ved at klikke på knappen **Schedule a New Meeting**.

|   | PERSONAL                                                                                  | Upcoming Meetings                                        | Previous Meetings | Personal Meeting Roon | n Meeting Templates                                |
|---|-------------------------------------------------------------------------------------------|----------------------------------------------------------|-------------------|-----------------------|----------------------------------------------------|
| ¢ | Profile<br>Meetings                                                                       | Schedule a New Meeting                                   |                   |                       |                                                    |
|   | Webinars<br>Recordings                                                                    | Start Time 😄                                             | Topic ÷           |                       | Meeting ID                                         |
|   | Settings                                                                                  | Today<br>01:30 PM                                        | Test af Zoom      | med Kenneth           | 220-909-3021                                       |
|   | Iværksætteruddannelsen<br>v/ Infolink Kurser<br>Tlf.: 70 200 903<br>jr@iinfolinkkurser.dk | Hovedkontor<br>Marie Curies Allé 126<br>9220 Aalborg Øst |                   | v<br>C                | www.ivaerksaetteruddannelsen.dk<br>CVR. 14 424 296 |

### God fornøjelse med at bruge Zoom

Vi ønsker dig fra lværksætteruddannelsen, rigtig god fornøjelse med at bruge Zoom til dine online møder.

Du er velkommen til at kontakte os på telefon 70 200 903 eller pr. mail på jr@infolinkkurser.dk

God fornøjelse

Jette Rasmussen

Iværksætteruddannelsen v/ Infolink Kurser Tlf.: 70 200 903 jr@iinfolinkkurser.dk

Hovedkontor Marie Curies Allé 126 9220 Aalborg Øst